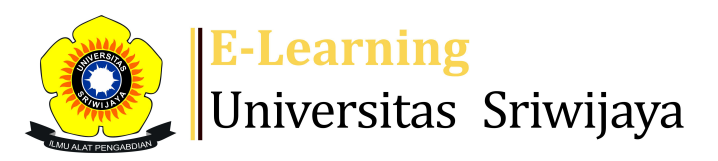

## **●**<sup>7</sup> **■** Hermanto RMS **- HR**

Dashboard > My courses > 2324-01-PTH1102 KIMIA FISIKA > General > DAFTAR HADIR KIMIA FISIKA KELAS PALEMBANG > DAFTAR HADIR KIMIA FISIKA KELAS PALEMBANG

# **2324-01-PTH1102 KIMIA FISIKA** DAFTAR HADIR KIMIA FISIKA KELAS PALEMBANG

\$

| Mark as done |         |          |                  |                                                |                                                       |                 |
|--------------|---------|----------|------------------|------------------------------------------------|-------------------------------------------------------|-----------------|
| S            | essions | Add se   | ssion Report     | Import Export                                  | Status set Temporary users                            |                 |
| Sessions     |         | All      |                  |                                                | ✓ All All past Month                                  | weeks Days      |
| #            |         | Date     | Time             | Туре                                           | Description                                           | Actions         |
| 1            | Fri 18  | Aug 2023 | 9:50AM - 11:30AM | Group: 2324-01-<br>PTH1102-P01<br>KIMIA FISIKA | 196911062000121001;<br>Hermanto, S.TP, M.Si           | <b>ĕ ☆ X</b> □  |
| 2            | Fri 25  | Aug 2023 | 9:50AM - 11:30AM | Group: 2324-01-<br>PTH1102-P01<br>KIMIA FISIKA | 197509022005012002; Dr.<br>Eka Lidiasari, S.TP., M.Si | <b>ĕ ⇔ X</b> □  |
| 3            | Fri 1   | Sep 2023 | 9:50AM - 11:30AM | Group: 2324-01-<br>PTH1102-P01<br>KIMIA FISIKA | 197509022005012002; Dr.<br>Eka Lidiasari, S.TP., M.Si | <b>ĕ ☆ X</b> □  |
| 4            | Fri 8   | Sep 2023 | 9:50AM - 11:30AM | Group: 2324-01-<br>PTH1102-P01<br>KIMIA FISIKA | 197509022005012002; Dr.<br>Eka Lidiasari, S.TP., M.Si | <b>₹ \$ X</b> □ |
| 5            | Thu 14  | Sep 2023 | 1:30PM - 3PM     | Group: 2324-01-<br>PTH1102-P01<br>KIMIA FISIKA | 197502062002122002;<br>Friska Syaiful, S.TP., M.Si    | <b>€ ⇔ X</b> □  |

| #  | Date            | Time             | Туре                                           | Description                                      |             | Actions    |    |
|----|-----------------|------------------|------------------------------------------------|--------------------------------------------------|-------------|------------|----|
| 6  | Thu 21 Sep 2023 | 9:50AM - 11:30AM | Group: 2324-01-<br>PTH1102-P01<br>KIMIA FISIKA | 197502062002122002;<br>Friska Syaiful, S.TP., M. | Si C        | ¢×         |    |
| 7  | Thu 28 Sep 2023 | 9:50AM - 11:30AM | Group: 2324-01-<br>PTH1102-P01<br>KIMIA FISIKA | 197502062002122002;<br>Friska Syaiful, S.TP., M. | Si C        | ¢×         |    |
| 8  | Thu 5 Oct 2023  | 9:50AM - 11:30AM | Group: 2324-01-<br>PTH1102-P01<br>KIMIA FISIKA | 197502062002122002;<br>Friska Syaiful, S.TP., M. | Si C        | ¢×         |    |
| 9  | Fri 6 Oct 2023  | 9:50AM - 11:30AM | Group: 2324-01-<br>PTH1102-P01<br>KIMIA FISIKA | 197509022005012002;<br>Eka Lidiasari, S.TP., M.  | Dr.<br>Si C | ¢×         |    |
| 10 | Fri 13 Oct 2023 | 9:50AM - 11:30AM | Group: 2324-01-<br>PTH1102-P01<br>KIMIA FISIKA | 197509022005012002;<br>Eka Lidiasari, S.TP., M.  | Dr. 🥐       | ¢×         |    |
| 11 | Fri 20 Oct 2023 | 9:50AM - 11:30AM | Group: 2324-01-<br>PTH1102-P01<br>KIMIA FISIKA | 196911062000121001;<br>Hermanto, S.TP, M.Si      | ¢           | <b>⇔</b> × |    |
| 12 | Fri 27 Oct 2023 | 9:50AM - 11:30AM | Group: 2324-01-<br>PTH1102-P01<br>KIMIA FISIKA | 196911062000121001;<br>Hermanto, S.TP, M.Si      | ¢           | ¢×         |    |
| 13 | Fri 3 Nov 2023  | 9:50AM - 11:30AM | Group: 2324-01-<br>PTH1102-P01<br>KIMIA FISIKA | 196911062000121001;<br>Hermanto, S.TP, M.Si      | ¢           | <b>⇔</b> × |    |
| 14 | Fri 10 Nov 2023 | 9:50AM - 11:30AM | Group: 2324-01-<br>PTH1102-P01<br>KIMIA FISIKA | 196911062000121001;<br>Hermanto, S.TP, M.Si      | ¢           | ¢×         |    |
| 15 | Fri 17 Nov 2023 | 9:50AM - 11:30AM | Group: 2324-01-<br>PTH1102-P01<br>KIMIA FISIKA | 196911062000121001;<br>Hermanto, S.TP, M.Si      | ¢           | ¢×         |    |
| 16 | Sat 2 Dec 2023  | 11AM - 12:30PM   | Group: 2324-01-<br>PTH1102-P01<br>KIMIA FISIKA | 197502062002122002;<br>Friska Syaiful, S.TP., M. | Si C        | ¢×         |    |
| ?  |                 |                  |                                                |                                                  | Choose      | <b>~</b> ( | ЭK |

## ◄ DAFTAR HADIR KIMIA FISIKA KELAS B INDRALAYA

Jump to...

Sifat Gas (Hukum2 Gas) 🕨

v

🥰 Administration

Attendance administration

- Settings
- Locally assigned roles
- 🔎 Permissions
- 🧶 Check permissions
- **T** Filters
- Competency breakdown
- Logs
- 🏚 Backup
- 📥 Restore

Course administration

## 📥 Navigation

#### Dashboard

- 🕋 Site home
  - Site pages

My courses

2324-01-PTH3106 REKAYASA PROSES HP

2324-01-PER607217 PERANCANGAN PERCOBAAN

2324-01-PTH2105 DESAIN DAN ANALISA DATA PENELITIAN HP

2324-01-PTH2103 SATUAN OPERASI II

2324-01-PTH1102 KIMIA FISIKA

Participants

- 🝸 Badges
- Competencies
- 📰 Grades

General

- Announcements
- 🚵 DAFTAR HADIR KIMIA FISIKA KELAS A INDRALAYA
- 🔌 DAFTAR HADIR KIMIA FISIKA KELAS B INDRALAYA

## 🚵 DAFTAR HADIR KIMIA FISIKA KELAS PALEMBANG

Pertemuan 1 (PENDAHULUAN)

Pertemuan 2. SIFAT GAS (HUKUM-HUKUM GAS DAN CAMPUR...

Pertemuan 3. BERAT JENIS DAN DIFUSI GAS

Pertemuan ke-5. KONSENTRASI LARUTAN

Pertemuan ke-6. LARUTAN NON ELEKTROLIT (Sifat Koli...

Pertemuan ke-7. LARUTAN ELEKTROLIT (Sifat Koligat ...

Pertemuan ke-8. KOLOID DAN EMULSI

Pertemuan 10

2 October - 8 October PERTEMUAN KE-13 16 October - 22 October 23 October - 29 October PERTEMUAN KE-16

Courses

• Help and documentation